**CHAPTER 1** 

Tutorial

This chapter gives a short overview of the interpretation of seismic refraction traveltime data with Rayfract<sup>TM</sup>. For more detailed instructions, please refer to the online help and tutorials as available on our web site.

Copyright  $\textcircled{\sc c}$  1996-2006 Intelligent Resources Inc. All rights reserved.

# Table of Contents

#### CHAPTER 1

# Tutorial

| Create new profile          | 2  |
|-----------------------------|----|
| Seismic data import         | 3  |
| Review first breaks         | 4  |
| Smooth inversion            | 5  |
| Automatic refractor mapping | 6  |
| Wavefront method            | 7  |
| Automatic picking           | 8  |
| Manual refractor mapping    | 9  |
| Wavefront LINE14            | 10 |
| Wavefront PALMFIG4          | 11 |
| ASCII data import           | 12 |
| Refractor mapping TRA02ASC  |    |
| Wavefront TRA02ASC          | 14 |
| Smooth inversion TRA02ASC   |    |
| Wavepath coverage           |    |
| Forward model first breaks  | 17 |

#### 1.1 Create new profile

- 1 Select File|New Profile....
- 2 Set *file name* to LINESG1 and click on *Save*.

| Create New Profile Folder - accept proposed or enter own folder 🛛 🔋 🗙 |                       |            |              |  |
|-----------------------------------------------------------------------|-----------------------|------------|--------------|--|
| Save in: 🔂 Ra                                                         | ay32                  | 🗾 🖻 💆      |              |  |
| 🚞 acqua1                                                              | 🚞 asci0hol            | 🚞 derecke  | geoxpert     |  |
| 🗀 acqua2                                                              | 🚞 Ascielev            | 🚞 doc      | 🚞 goran      |  |
| 🚞 acqua3                                                              | 🚞 Ascii1              | 🚞 embank   | 🚞 help       |  |
| allshots                                                              | 🚞 bulgavel            | 🚞 froline1 | 🚞 jarce      |  |
| arclineg                                                              | 🚞 como5d              | 🚞 geoxmart | 🚞 jennysg1   |  |
| 🚞 arclinei                                                            | 🚞 dat                 | 🚞 Geoxmerc | 🚞 jennysg3   |  |
| •                                                                     |                       |            | Þ            |  |
| File <u>n</u> ame:                                                    | NESG1                 |            | <u>S</u> ave |  |
| Save as type: e                                                       | nter new subdirectory | <b>T</b>   | Cancel       |  |

**3** Select Header|Profile.

| Edit Profile  |                  |                         |
|---------------|------------------|-------------------------|
|               |                  | Time of Acquisition     |
| Line ID       | Line SG1         | Date                    |
| Job ID        | Tutorial         | Time                    |
| Instrument    | Geometrics       | Time of Processing      |
| Client        |                  | Date                    |
| Compose       |                  | Time                    |
| company       |                  |                         |
| Observer      |                  | Units meters            |
| Note          | A                | Sort As acquired 💌      |
|               | Y                | Const                   |
| Receiver spa  | ncing [m] 1.5000 | Left handed coordinates |
| Line resoluti | on 0.5           | Lateral offsets         |

- 4 Set *Line ID* to Line SG1 and *Job ID* to Tutorial.
- **5** Set *Instrument* to Geometrics, *Receiver spacing* to 1.5 metres.
- 6 Hit RETURN, and confirm the prompt.

#### 1.2 Seismic data import

Your software supports the import of both binary trace data and ASCII formatted files with first breaks and recording geometry, as generated with popular third-party packages. We use the sample W\_GeoSoft WinSism file JENNYSG1.XYZ to get you started.

- 1 Download http://rayfract.com/samples/JENNYSG1.ZIP into a temporary directory.
- 2 Copy JENNYSG1.ZIP into directory \RAY32\JENNYSG1\INUT and unzip it.
- 3 Select File|Import Data to obtain a dialog as shown here :

| Import shots                                    | Import shot(s) from G:\RAY32\JENNYSG1\INPUT\JENNYSG1.XYZ |
|-------------------------------------------------|----------------------------------------------------------|
| Import data type W_GeoSoft WinSism .XY2 -       | Shot Number 1 Read                                       |
| Input directory Select G:\RAY32\jennysg1\input\ | Layout start [station nr.]                               |
| Take shot record number from Record number      | Shot pos. [station nr.] -24.40 End                       |
| - Overwrite evicting chot data                  | Shot lateral offset [m] 0.00                             |
| C Overwrite all C Prompt overwriting            | Shot inline offset [m] 0.00                              |
|                                                 | Shot depth [m] 0.00                                      |
| Maximum offset imported [station nrs.] 1000.00  | Shot delay time [msec] 0.00                              |
| Default shot hole depth [m] Default spread type |                                                          |
| 0.00 02: 48 channels 🔻                          | Sample interval [msec] 0.1000                            |
| Target Sample Format 16-bit fixed point         | Sample count 10000                                       |
| ·                                               | Spread type 02: 48 channels                              |
| Turn around spread by 180 degrees during import | Active traces (from start) 46                            |
| Import shots <u>C</u> ancel import              |                                                          |
|                                                 |                                                          |

- 4 Set Import data type to W\_GeoSoft WinSism .XYZ.
- 5 Click Select, select file JENNYSG1.XYZ in \RAY32\JENNYSG1\INPUT, click Open.
- 6 Set *Default shot hole depth* to 0.5 metres.
- 7 Set *Default spread type* to 02: 48 channels.
- 8 Click on *Import shots*, and confirm the prompt.
- 9 If required, edit *Shot pos.*, *Layout start* etc. in the following dialog. See above at right.
- 10 Click on *Read* for all shots as displayed in that dialog, once you have edited these values.
- 11 Click on *Skip* for shots which you do not want to import at this time, in the same dialog.

### Tutorial - Review first breaks

# 1.3 Review first breaks

- 1 Select Refractor|Shot breaks to obtain a display as shown below.
- 2 Press ALT-P to show the *Display parameters* dialog.
- **3** Set *Minimum station number* to 0, and *Maximum station number* to 47.
- 4 Set Maximum time to 70 msecs. and hit RETURN.
- **5** Browse shot sorted traveltime curves with F7 / F8.
- 6 Verify that the minimum time of each inline shot curve coincides with the shot location.
- 7 If not, reimport the shot, with the corrected *Shot pos*. Skip all other shots. See section 1.2.

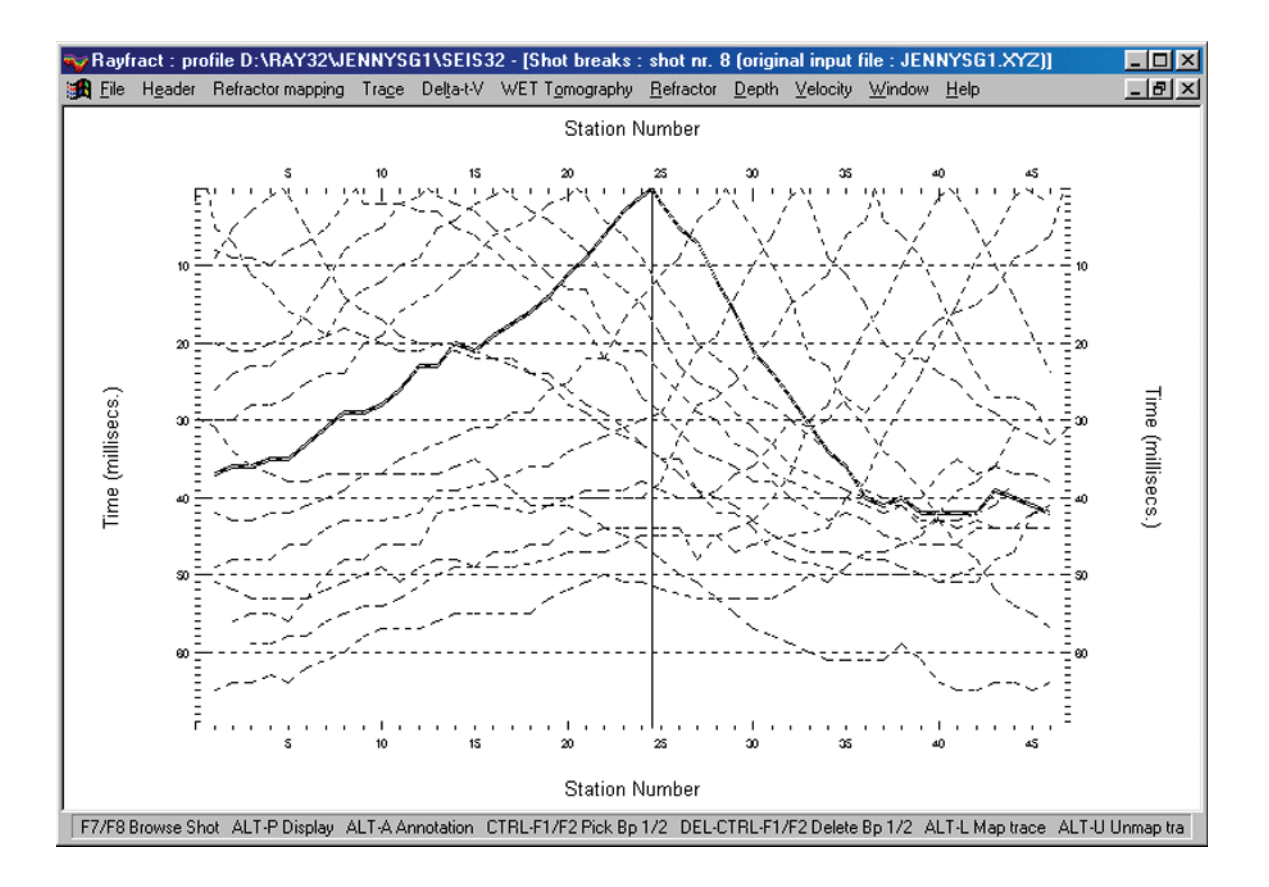

#### 1.4 Smooth inversion

Please note that our Smooth inversion method requires 10 or more shots per profile and a close shot point spacing (ideally one shot point at every 3rd receiver; at least one shot point at every 6th receiver) for reliable results.

- 1 Select Smooth inversion|WET with 1D gradient initial model.
- 2 Once the 1D gradient model is shown in Surfer<sup>TM</sup>, click on the Rayfract<sup>TM</sup> icon to continue.
- **3** Confirm the following prompts.
- 4 Size the resulting plot and add text within Surfer<sup>TM</sup>; see below.

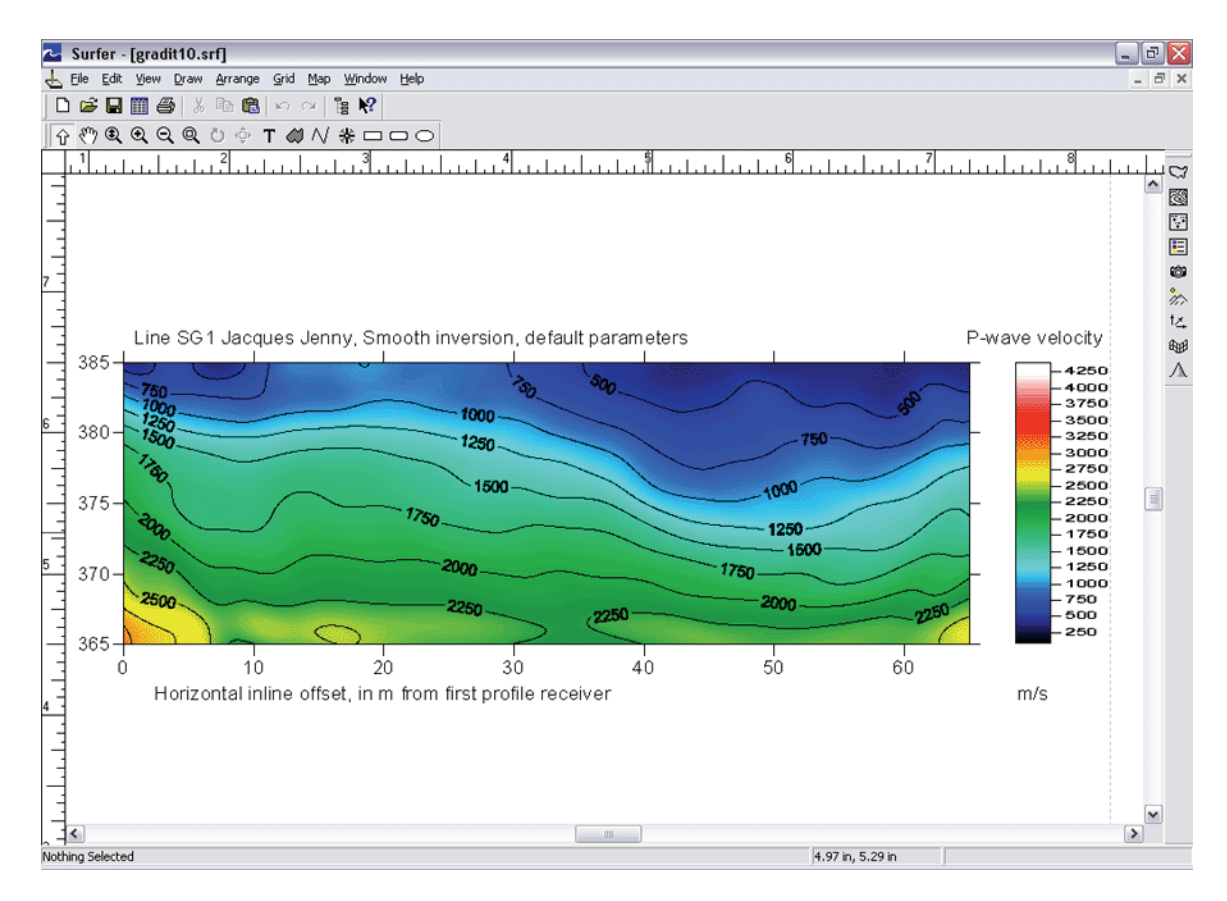

5 Select Refractor|Shot breaks to display picked and synthesized (blue) first breaks together.

# Tutorial - Automatic refractor mapping

# 1.5 Automatic refractor mapping

- 1 Select Refractors|Midpoint breaks and zoom time axis with CTRL-F1.
- 2 Display the *Refractor mapping* dialog with ALT-M.
- **3** Now set *Refractor count* to 1 and hit RETURN.
- 4 Press ALT-G to display the Crossover distance dialog.
- **5** Set *Overburden filter* to 10, and *Basement filter* to 20.
- 6 Hit RETURN to obtain a display as shown below.

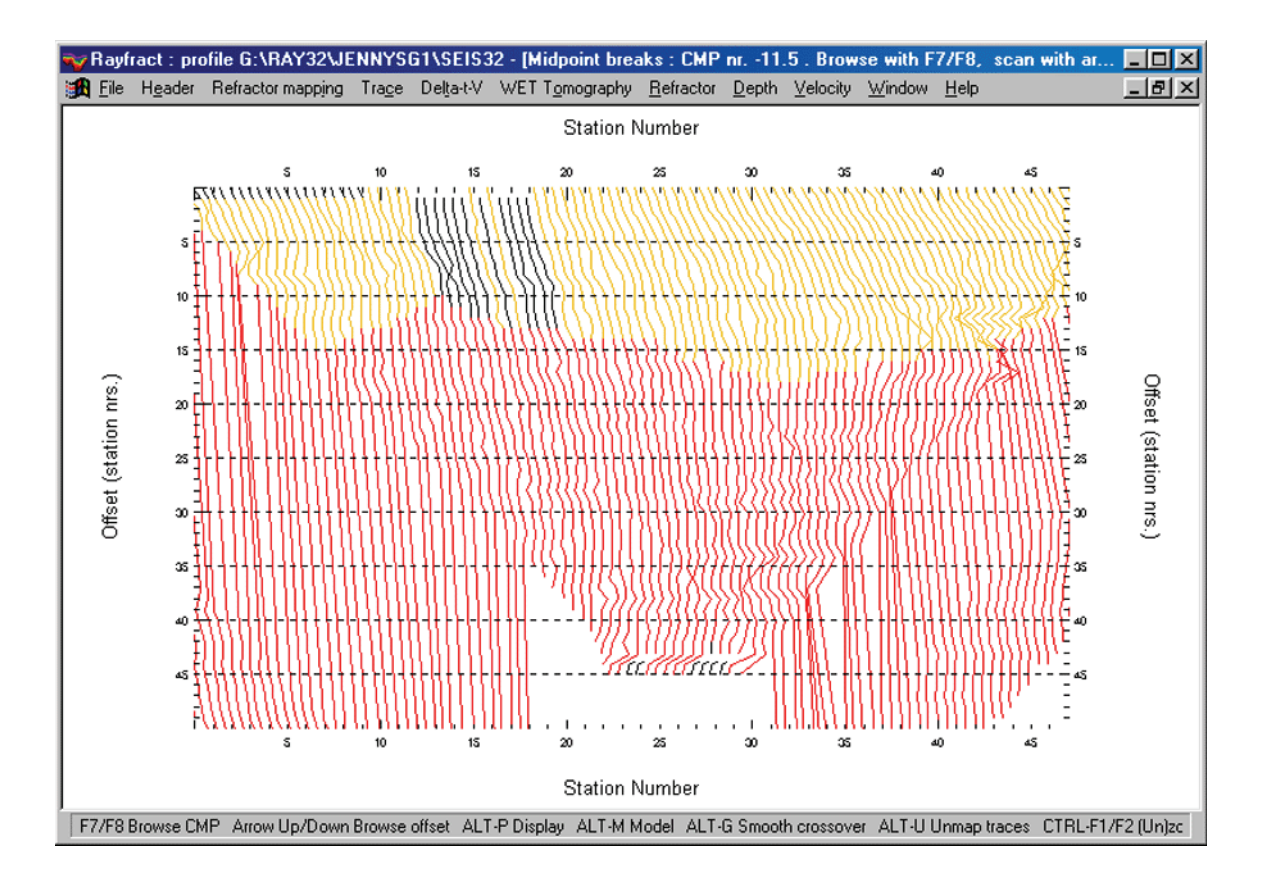

- 7 Select Header|Station to display the *Station editor*, and click on button v0 from CMP.
- 8 Confirm the prompt and then hit ESC to leave the dialog.

### Tutorial - Wavefront method

# 1.6 Wavefront method

- 1 Select Window|Close All and then Depth|Wavefront.
- **2** Confirm the following prompts.
- **3** Select Depth conversion|Display Wavefront rays.
- 4 Press ALT-P to show the *Display parameters* dialog.
- **5** Set *Minimum station number* to 0, and *Maximum station number* to 47. Hit RETURN.
- 6 Select Velocity|Wavefront. Scale the plot as in previous two steps.
- 7 Select Window|Tile horizontal to obtain a display as shown here :

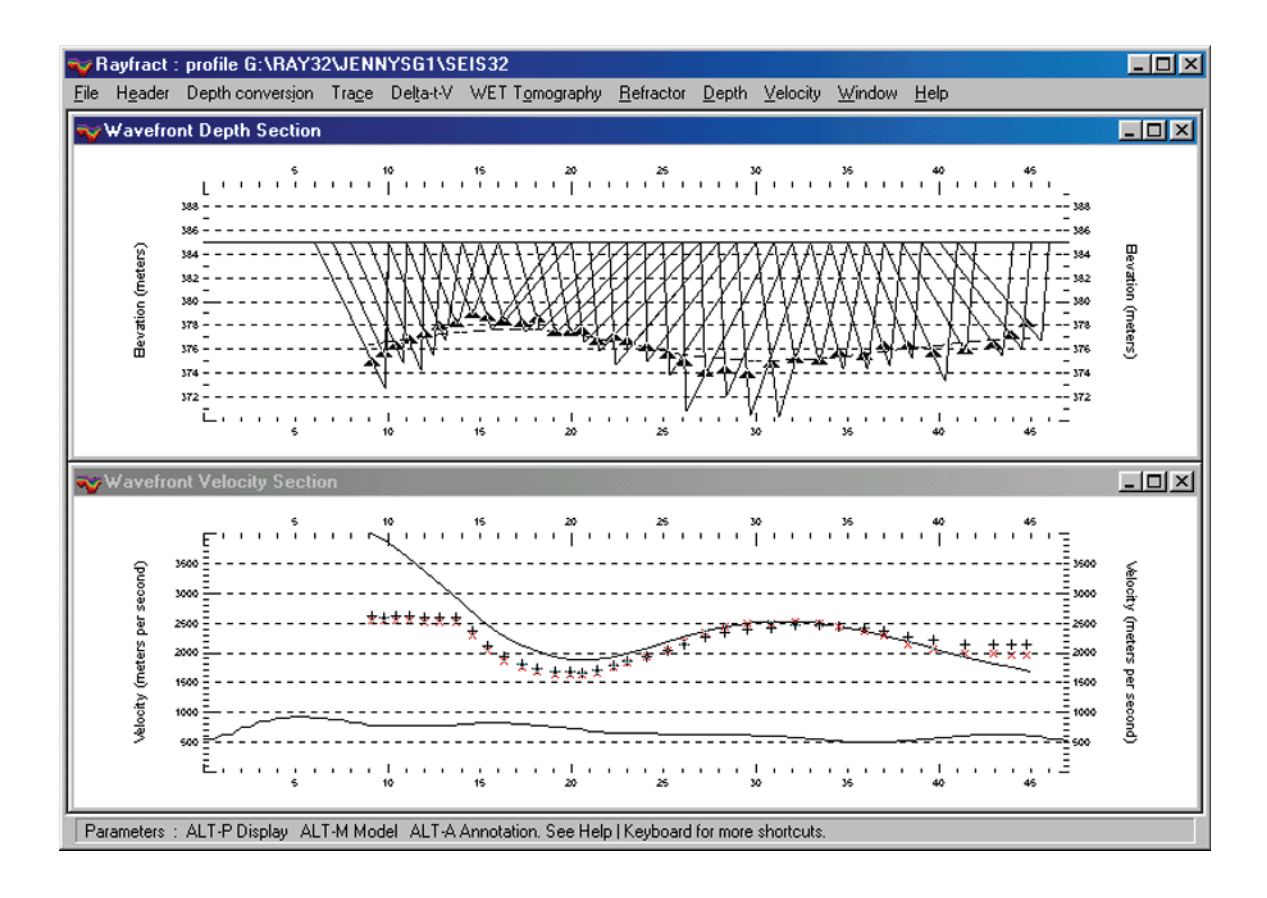

#### 1.7 Automatic picking

- 1 Select File|Open Profile... . Double click on folder LINE14, and click on file SEIS32.DBD.
- 2 Click on Open. Select File|Export header data|Export First Breaks and hit ENTER.
- **3** Select Trace|Shot gather. Browse to shot nr. 4 by pressing F8 five times.

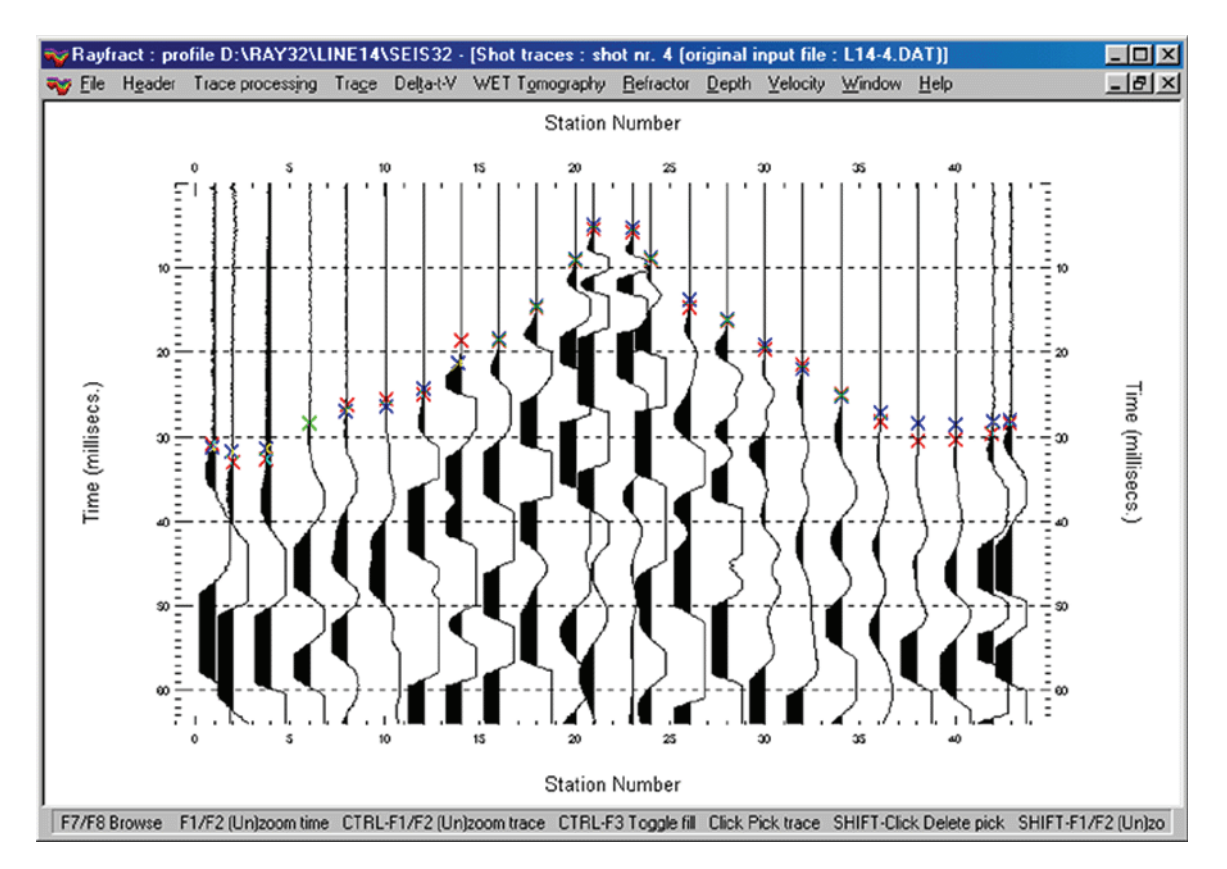

- 4 Maximize the shot gather window by double clicking on its title bar.
- 5 Zoom up time by pressing F1 once. Adapt the trace fill mode by pressing CTRL-F3 twice.
- 6 Zoom up the trace signal amplitude by pressing CTRL-F1 three times.
- 7 Press ALT-B to show the Automatic first break picking parameters dialog.
- 8 Set the *First break envelope length* to 50 msecs. and hit RETURN.
- 9 Select File|Update header data|Update first breaks, click on BREAKS.LST and click Open.

### 1.8 Manual refractor mapping

- 1 Select Window|Close All and then Refractor|Shot breaks.
- 2 Browse to shot nr. 4 by pressing F8 five times to obtain the following display :

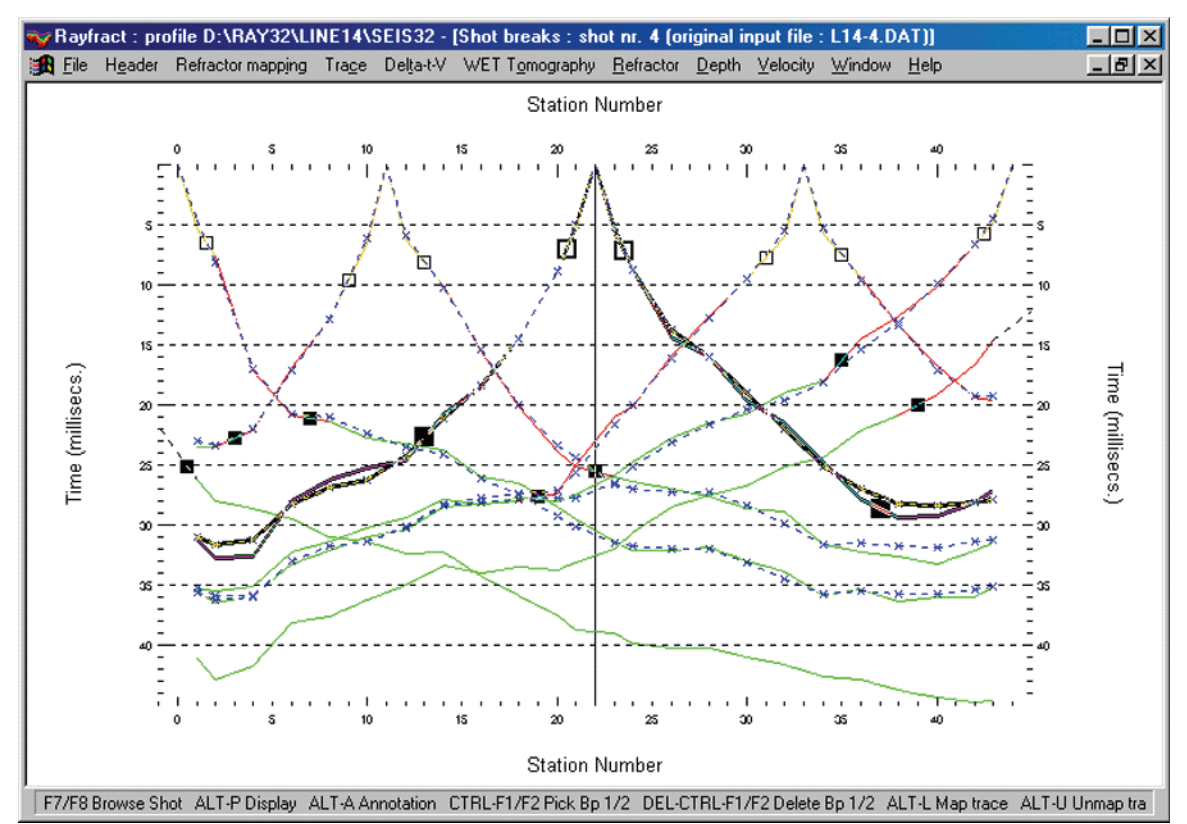

- **3** Press the left arrow key a few times to move the vertical pick bar to station nr. 19.
- **4** Press CTRL-F1 to move branch point 1 for reverse shot nr. 4 to station nr. 19.
- **5** Press the right arrow key a few times to move the pick bar between station nrs. 20 and 21.
- 6 Press CTRL-F1 again to move branch point 1 to the more realistic station nr. 20.5.
- 7 Press ALT-L to confirm, validate and store the new trace to refractor mapping.
- 8 Press the left arrow key until the branch point pick bar is located at station nr. 11.
- **9** Press CTRL-F2 to move branch point 2 for reverse shot nr. 4 to station nr. 11.
- 10 Press ALT-L again to confirm and store the updated trace to refractor mapping.

# Tutorial - Wavefront LINE14

# 1.9 Wavefront LINE14

- 1 Select Header|Station to display the *Station editor*, and click on button v0 from Shots.
- 2 Confirm the prompt and then hit ESC to leave the dialog.
- 3 Select Window|Close All and then Depth|Wavefront. Confirm the following prompts.
- 4 Select Depth conversion|Display Wavefront rays.
- 5 Scale the *Wavefront depth* and *Wavefront velocity* sections as described in section 1.6.
- 6 Select Window|Tile horizontal to obtain a display as shown here :

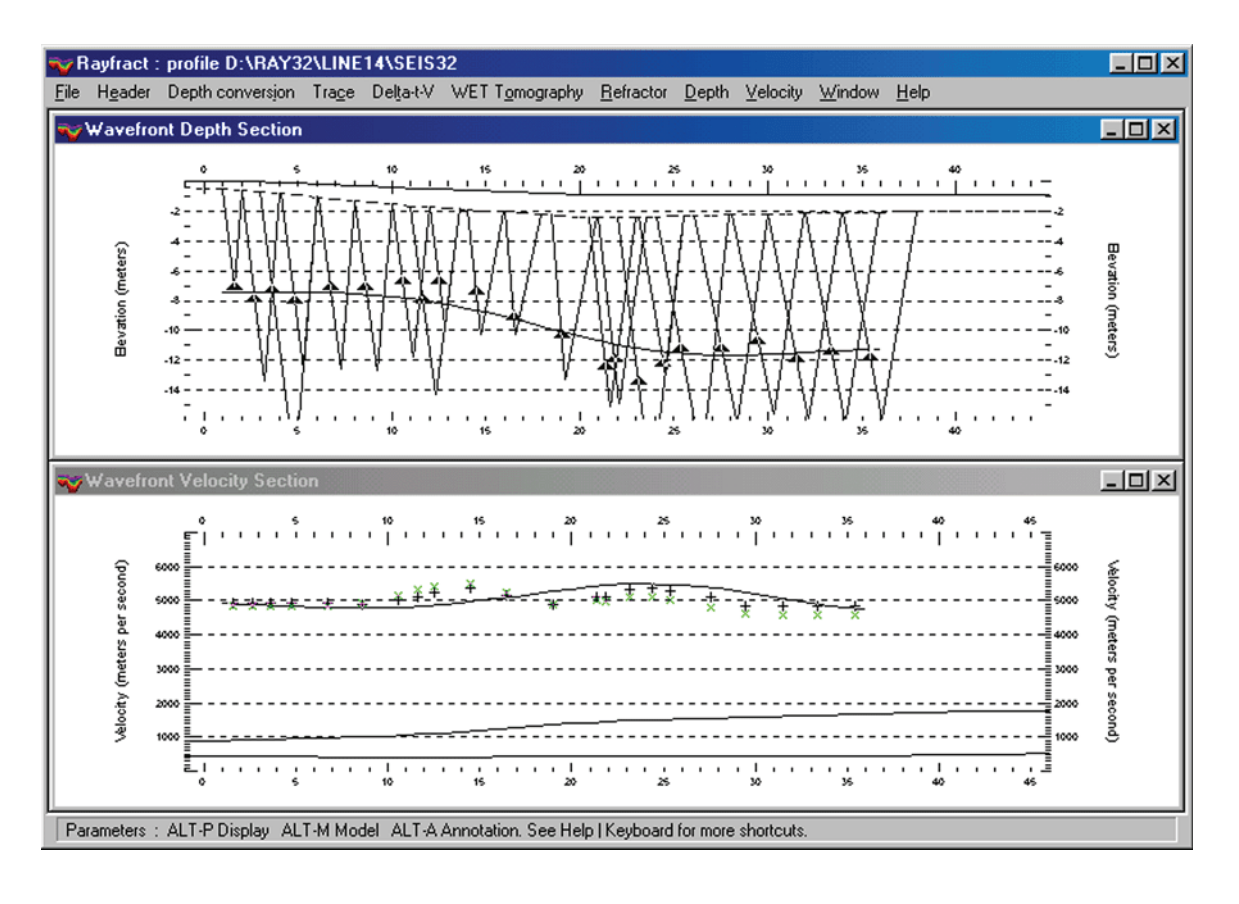

Our Wavefront method is a ray inversion method based on publications by E. Brueckl 1987, and Glyn M. Jones and D. B. Jovanovich 1985. We support modeling of one or two refractors.

# Tutorial - Wavefront PALMFIG4

# 1.10 Wavefront PALMFIG4

- 1 Create a subdirectory PALMFIG4 with Windows Explorer, in your \RAY32 directory.
- 2 Download http://rayfract.com/samples/PALMFIG4.ZIP into a temporary directory.
- **3** Copy PALMFIG4.ZIP into \RAY32\PALMFIG4 and unzip it.
- 4 Select File|Open Profile.... Double click folder PALMFIG4, and open file SEIS32.DBD.
- 5 Select Velocity|Wavefront, Depth|Wavefront and Refractor|Shot breaks.
- 6 Select Window|Tile horizontal to obtain a display as shown here :

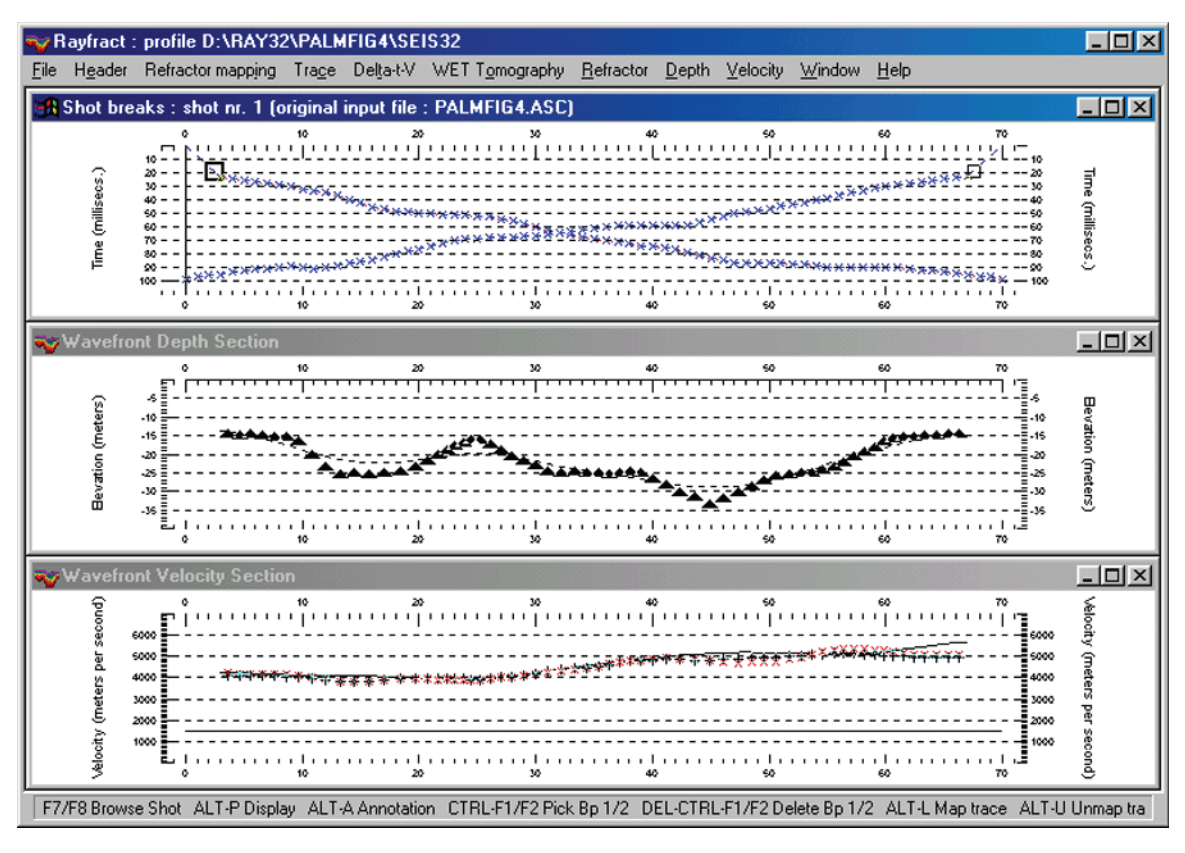

Above two traveltime curves are the synthetic first breaks for model "Flat topography irregular refractor" as listed on page 90-91 of Derecke Palmer 1980. The Generalized Reciprocal Method Of Seismic Refraction Interpretation. Society of Exploration Geophysicists, Tulsa. ISBN 0-931830-14-1. See also Fig. 4 on page 17 and Fig. 5 on page 18, same reference.

# 1.11 ASCII data import

- 1 Create a new profile named TRA02ASC, as shown in section 1.1. Select Header|Profile.
- 2 Set *Line ID* to TRA9002, *Job ID* to ASCII Import, and *Receiver spacing* to 5 metres.
- 3 Set Instrument to BISON, hit RETURN and confirm the prompt.
- 4 Download http://rayfract.com/samples/TRA02ASC.ZIP into a temporary directory.
- 5 Copy TRA02ASC.ZIP into \RAY32\TRA02ASC\INPUT and unzip it.
- 6 Select File|Import Data... and set *Import data type* to ASCII column format.
- 7 Click Select, select file TRA9002.ASC in \RAY32\TRA02ASC\INPUT, click Open.

| Import shots                                        |                          |  |  |
|-----------------------------------------------------|--------------------------|--|--|
| Import data type                                    | ASCII column format      |  |  |
| Input directory Select                              | G:\RAY32\TRA02ASC\input\ |  |  |
| Take shot record number from                        | Record number            |  |  |
| Overwrite existing shot data                        | ☑ Batch import           |  |  |
| © Overwrite all ○ Prompt overwriting ☐ Limit offset |                          |  |  |
| Maximum offset imported [station nrs.] 1000.00      |                          |  |  |
| Default shot hole depth [m] Default spread type     |                          |  |  |
| 0.00                                                | 02: 48 channels 🔹        |  |  |
| Target Sample Format                                | 16-bit fixed point       |  |  |
| Turn around spread by 180 degrees during import     |                          |  |  |
| Import shots                                        | <u>Cancel import</u>     |  |  |

- 8 Check *Batch import* and set *Default spread type* to 02: 48 channels.
- 9 Set *Default shot hole depth* to 0.0 metres, click *Import shots*, confirm prompt.
- 10 Select File|Update header data|Update Station Coordinates. Click on Select.
- 11 Select file \RAY32\TRA02ASC\INPUT\TRA9002.COR, click Open, Import file.
- 12 Confirm prompt and select Header|Station. Browse with F7/F8. Leave with ESC.

For fully automated WET tomography processing, please skip the following and go to section 1.14. For "conventional" processing with our Wavefront ray inversion method, see below.

# Tutorial - Refractor mapping TRA02ASC

# 1.12 Refractor mapping TRA02ASC

- 1 Select Refractor|Shot breaks. Press ALT-P and set *Minimum station number* to 0.
- 2 Set Maximum station number to 100, and Maximum time to 130 msecs.
- 3 Hit RETURN. and select Refractor|Midpoint breaks. Zoom time with CTRL-F1.
- 4 Press ALT-M to bring up *Trace to refractor mapping* dialog and hit RETURN.
- 5 Confirm prompt, then press ALT-G to show the *Crossover distance processing* dialog.

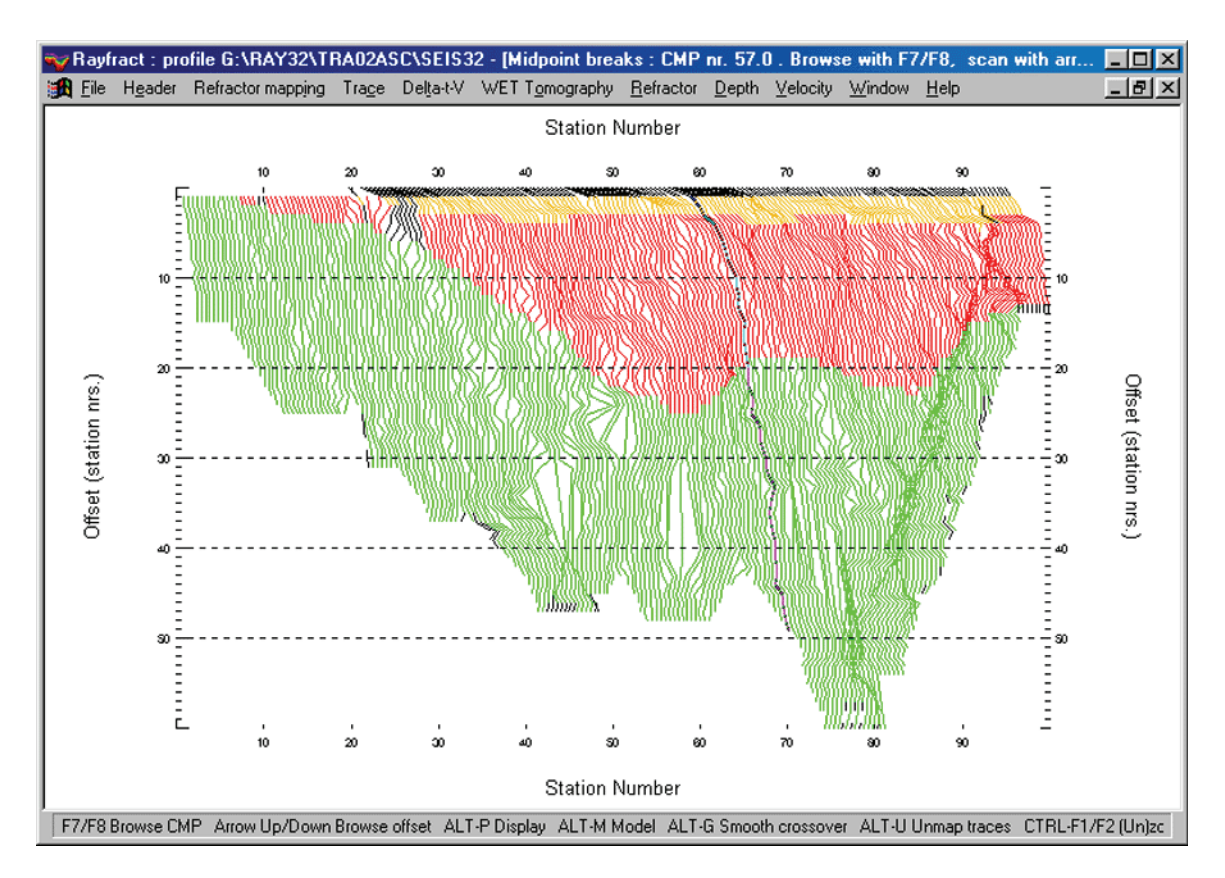

- 6 Set Overburden filter to 5, Basement filter to 10 and hit RETURN to obtain above display.
- **7** Press F8 and hold it down until the CMP traveltime curve for CMP nr. 57 is highlighted.
- 8 Select Header|Station to bring up the *Station editor* dialog again.
- **9** Click on *v0 from CMP*. Confirm prompt. Leave with ESC.

# Tutorial - Wavefront TRA02ASC

# 1.13 Wavefront TRA02ASC

- 1 Select Depth|Wavefront. Confirm prompts, press ALT-P to show *display parameters*.
- 2 Set Minimum station number to 0, Maximum station number to 100.
- **3** Set *Minimum elevation* to 825. Set *Maximum elevation* to 905. Hit RETURN.
- 4 Select Velocity|Wavefront. Press ALT-P and set *Maximum velocity* to 6000 m/sec.
- **5** Set *Minimum station number* to 0, *Maximum station number* to 100. Hit RETURN.
- 6 Select Window|Tile horizontal to obtain a display as shown below :

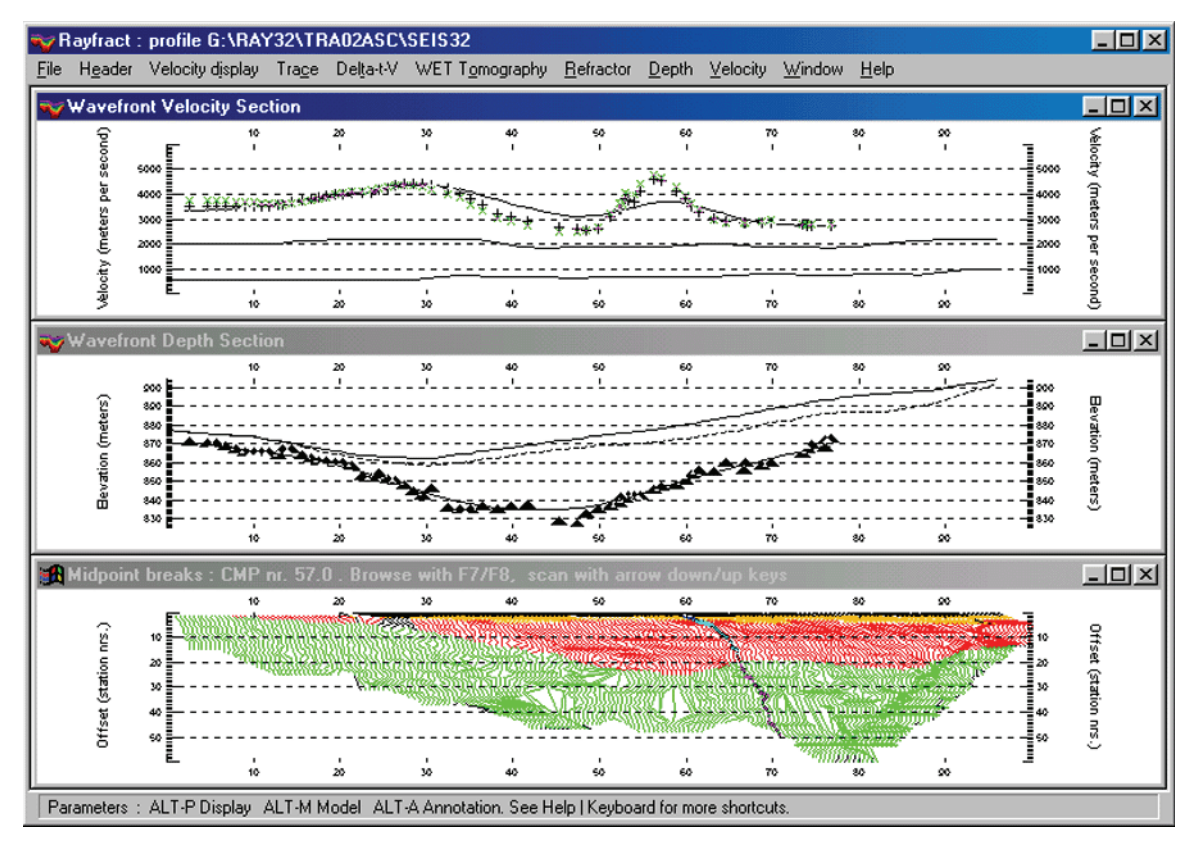

Note how the high velocity anomaly at station nr. 57 in the *Wavefront velocity section* (top) correlates with the basement hump as indicated by the boundary between red and green CMP traveltime curve sections in the *Midpoint breaks section* (bottom), around CMP nr. 57 to CMP nr. 64.

# 1.14 Smooth inversion TRA02ASC

- 1 Select Smooth inversion|WET with 1D gradient initial model.
- 2 Once the 1D gradient model is shown in Surfer<sup>TM</sup>, click on the Rayfract<sup>TM</sup> icon to continue.
- **3** Confirm the following prompts.
- 4 Size the resulting plot and add text legends within  $Surfer^{TM}$  to obtain such a display :

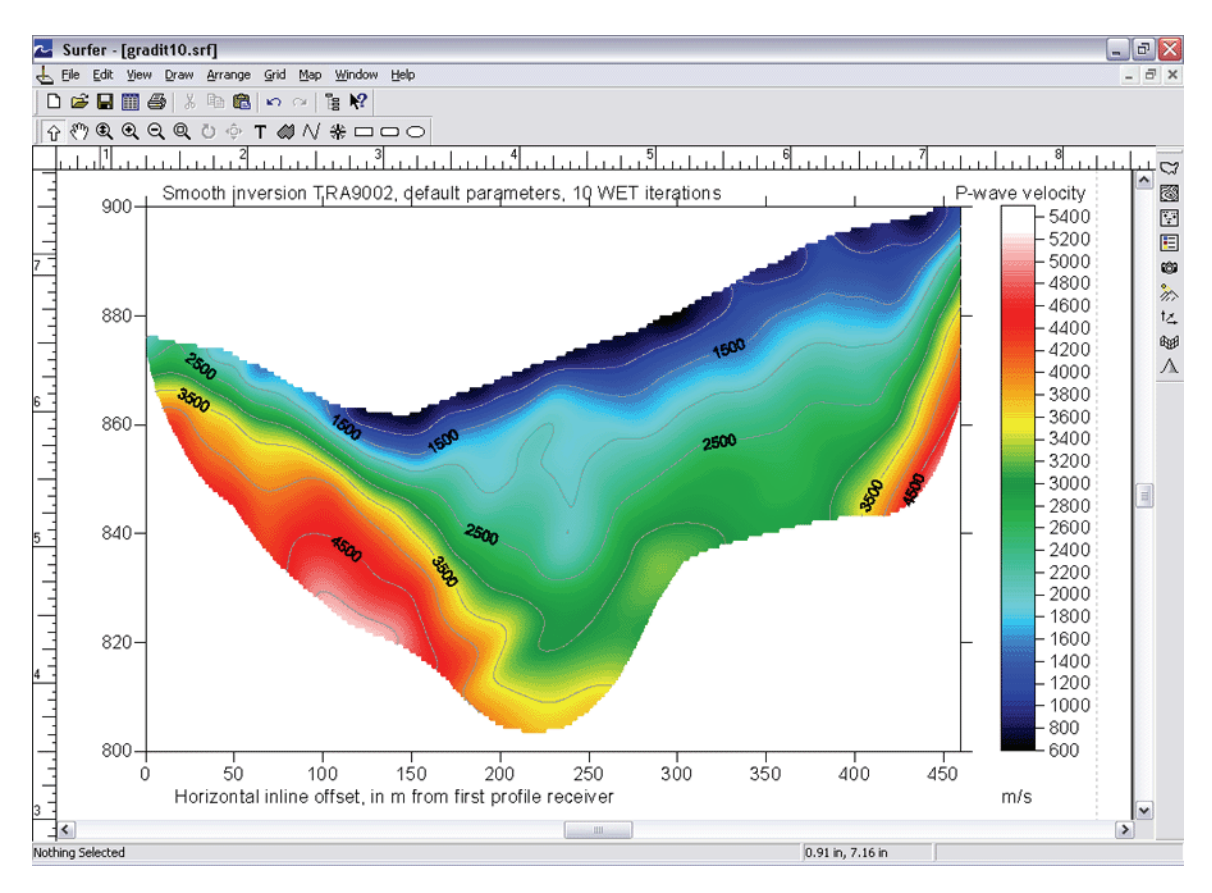

Note the good correlation between the high velocity anomaly as imaged at horizontal inline offset of 300 metres and elevation of 840 metres, and the high velocity "basement hump" as identified earlier by the Wavefront interpretation in section 1.13, at station nrs. 57 - 64. Station nr. 60 corresponds to about horizontal inline offset 300 metres, at spacing of 5 metres.

### Tutorial - Wavepath coverage

# 1.15 Wavepath coverage

- 1 Click on Surfer<sup>TM</sup> icon shown on your task bar, as started up automatically in section 1.14.
- 2 Use CTRL-TAB to cycle between WET and 1D gradient model and WET coverage plot.
- 3 Size the resulting coverage plot and add text legends to obtain a display as shown here :

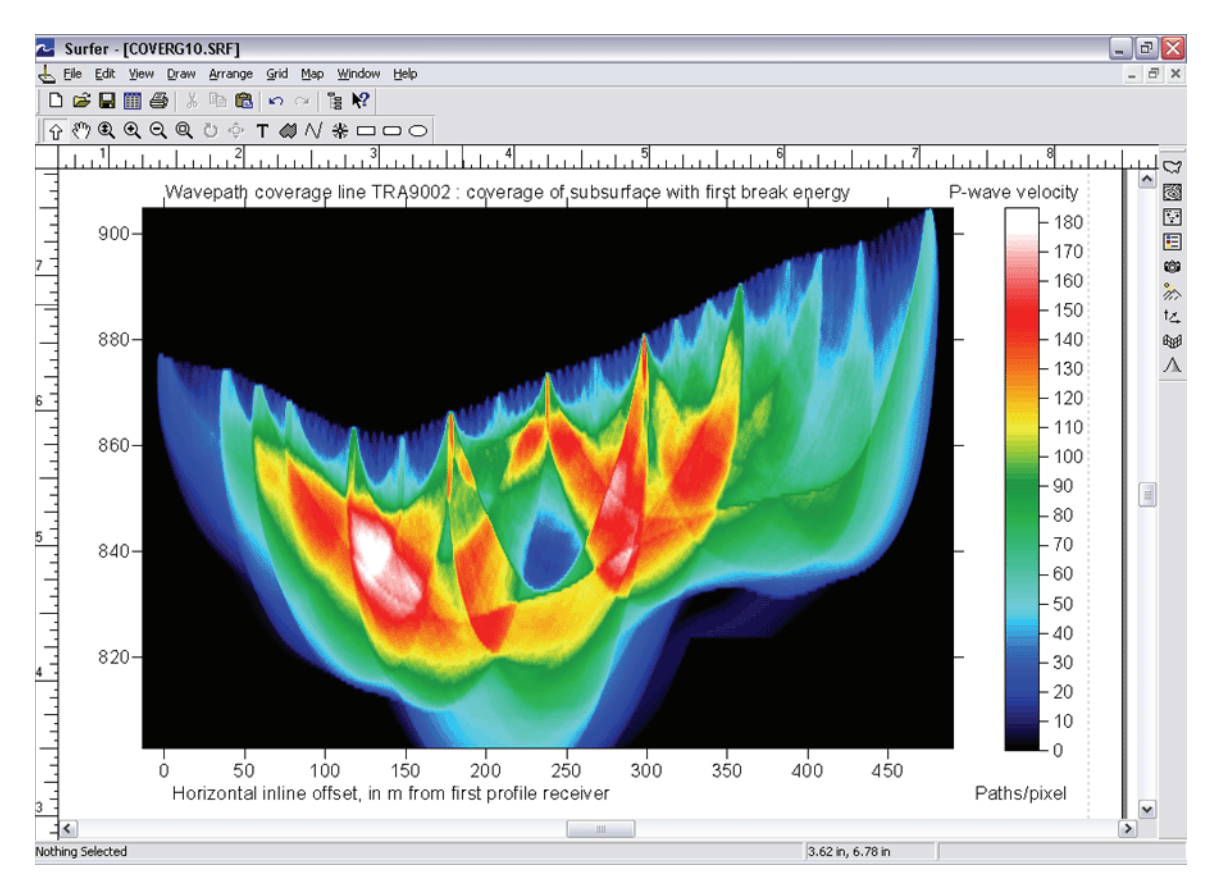

# Tutorial - Forward model first breaks

# 1.16 Forward model first breaks

- 1 Select WET Tomography|Forward model traveltimes....
- 2 Select model file \RAY32\TRA02ASC\VELOIT5.GRD. Click Open. Confirm prompt.
- 3 Select Refractor|Shot breaks to display both picked and modeled (blue) traveltimes.
- 4 Press ALT-P and set *Minimum station number* to 0. Set *Maximum station number* to 100.
- **5** Set *Maximum time* to 130 msecs. Hit RETURN.
- 6 Repeat steps 1 to 3 for file \RAY32\TRA02ASC\VELOIT10.GRD to obtain this display :

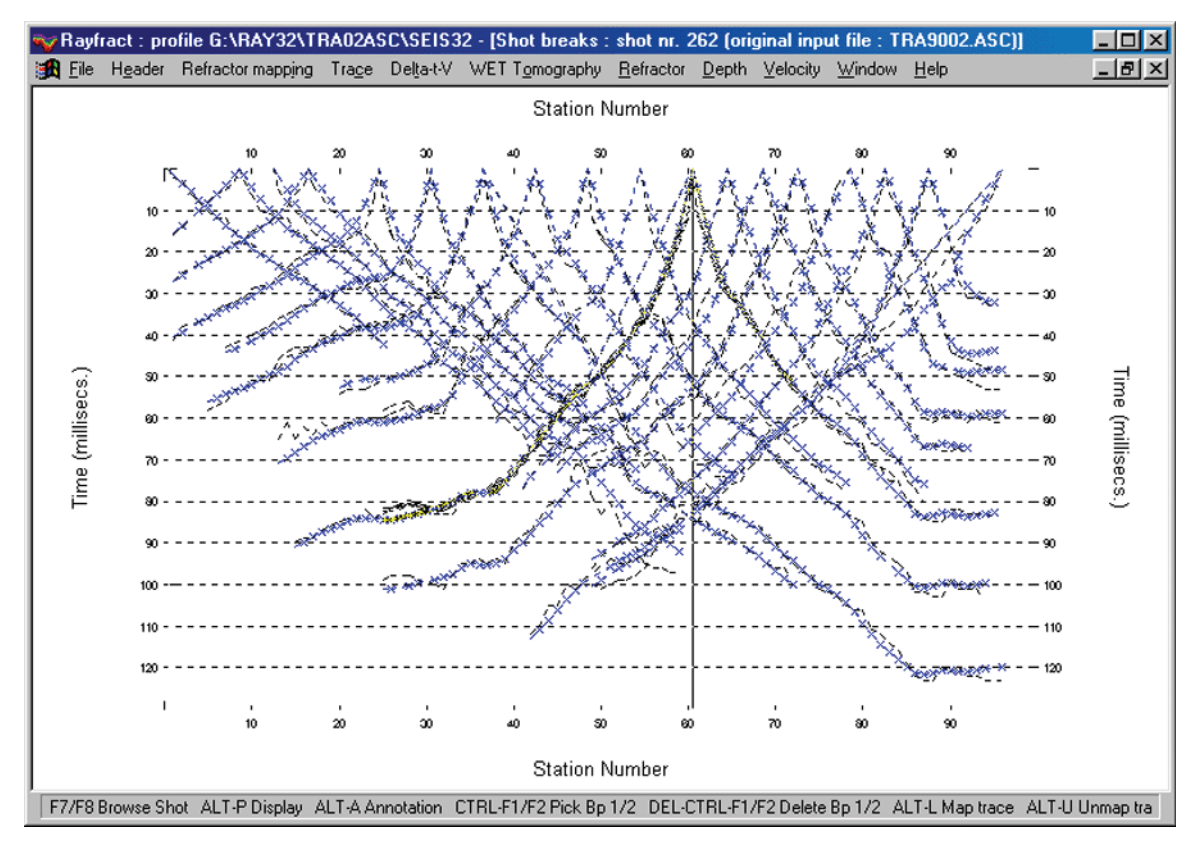

7 Press ALT-U to undo shot offset traveltime corrections, of earlier refractor mapping.